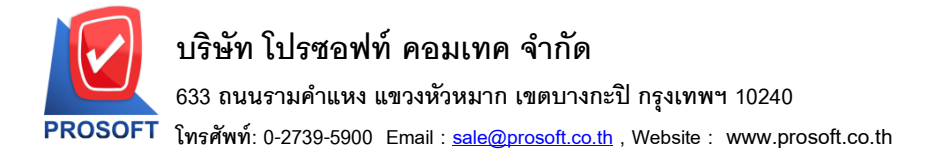

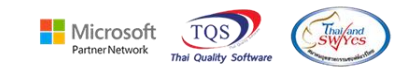

## ระบบ Company Manager

### หน้าจอ Security Administration ระบบ SO สามารถกำหนดสิทธิ์สินค้าค้างส่ง Remain Order

#### 1. เข้าที่ระบบ Company Manager > CM Utility Manager > Users and Password

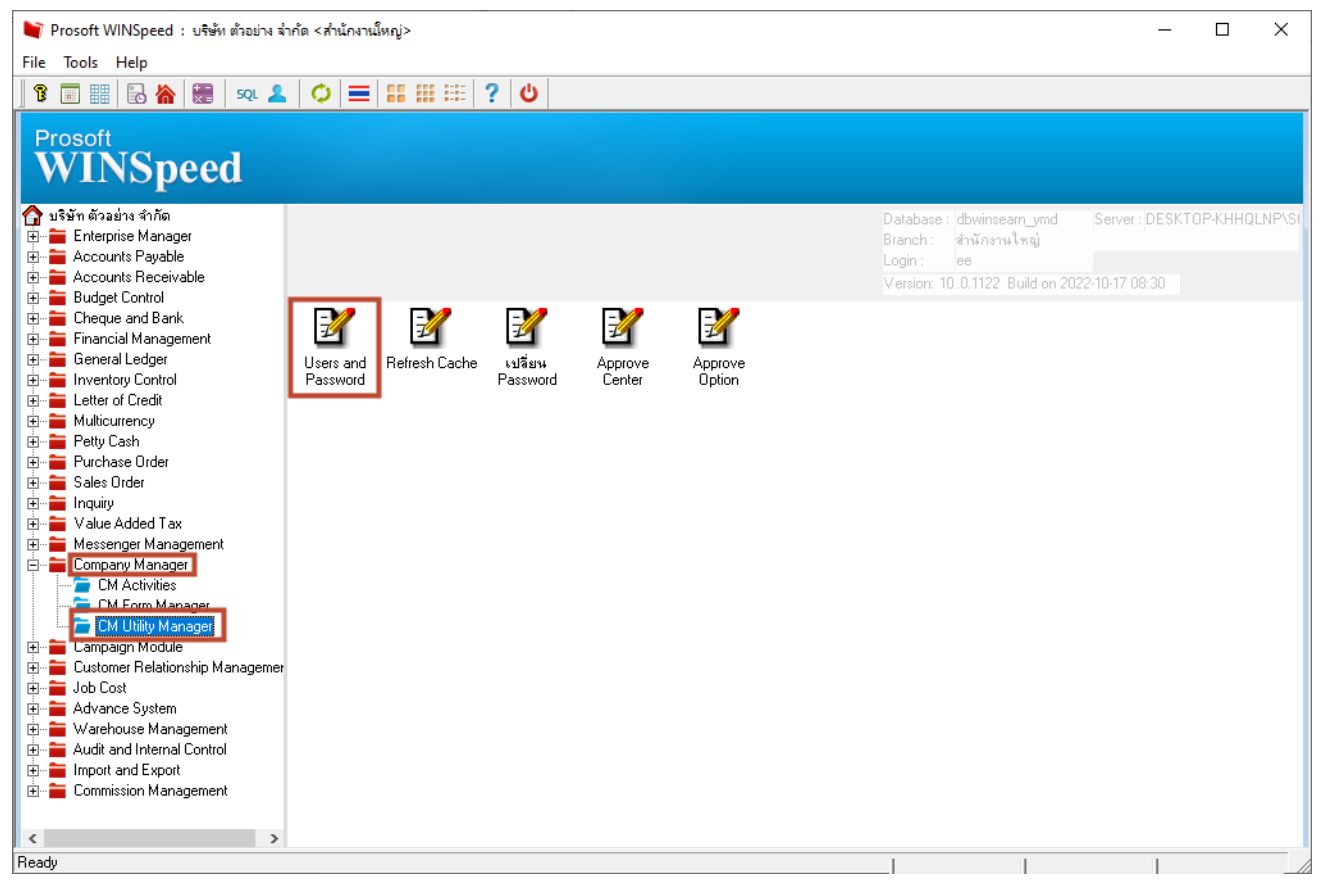

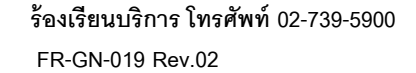

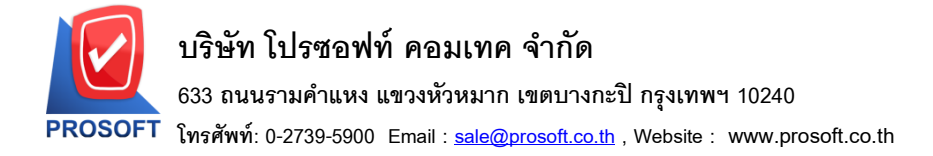

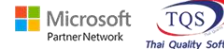

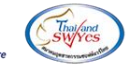

# 2. เลือกไอคอนสีเขียวรูปสายฟ้า

| Security Administration                   |       |              |            |    |            |                 |         | _                  |        | ×        |
|-------------------------------------------|-------|--------------|------------|----|------------|-----------------|---------|--------------------|--------|----------|
| File Edit View Tools Window Help          |       |              |            |    |            |                 |         |                    |        |          |
| 👷 🔤 👯 🛍 🖌   📭   日   🗁                     | ā   🔏 | la 💼         | (m)        | 两番 | <b>₽</b> + |                 |         |                    |        |          |
|                                           |       |              | <u>   </u> |    | 1          |                 |         |                    |        |          |
| User/Object Management                    |       |              |            |    |            |                 |         |                    |        | ×        |
| szarau 🔊 (All)                            | 🗕 ŭ   | ใช้/กล่ม     | ee :       | ee |            | <b>_</b>        | Display | Controls —         | АН 🔚   | 1        |
|                                           |       | e Thur index | Jere oo .  |    |            |                 |         | ave <u>u</u> niy 🧐 |        | <u> </u> |
| Control                                   |       | De           | escription |    |            | Descriptioneng  |         | Mainco             | introl | S        |
| Menu SC Calendar                          | SC    | Calendar     |            |    | Man        | taince Calendar |         |                    |        | Not S    |
| Systems Module                            |       |              |            |    |            |                 |         |                    |        |          |
| 🌍 🚳 Menu AC Accounts Payable              |       |              |            |    |            |                 |         |                    |        |          |
| 🌍 🚳 Menu AC Accounts Receivable           |       |              |            |    |            |                 |         |                    |        |          |
| 🚳 Menu AC Cheque and Bank                 |       |              |            |    |            |                 |         |                    |        |          |
| 🌍 🚳 Menu AC General Ledger                |       |              |            |    |            |                 |         |                    |        |          |
| 🚳 Menu AC Inventory Control               |       |              |            |    |            |                 |         |                    |        |          |
| 🚳 Menu AC Purchase Order                  |       |              |            |    |            |                 |         |                    |        |          |
| 🚳 Menu AC Sales Order                     |       |              |            |    |            |                 |         |                    |        |          |
| 🚳 Menu AC Warehouse                       |       |              |            |    |            |                 |         |                    |        |          |
| 🚳 Menu AD Data Entry                      |       |              |            |    |            |                 |         |                    |        |          |
| 🚳 Menu AD Forms                           |       |              |            |    |            |                 |         |                    |        |          |
| 🛛 🚳 Menu AD Reports                       |       |              |            |    |            |                 |         |                    |        |          |
| 🚳 Menu AP Analysis Reports                |       |              |            |    |            |                 |         |                    |        |          |
| 🚳 Menu AP Calendar                        |       |              |            |    |            |                 |         |                    |        |          |
| 🚳 Menu AP Data Entry                      |       |              |            |    |            |                 |         |                    |        |          |
| 🚳 Menu AP Forms                           |       |              |            |    |            |                 |         |                    |        |          |
| 🛛 🚳 Menu AP History,Statistic & Inquiries |       |              |            |    |            |                 |         |                    |        |          |
| 🛛 🚳 Menu AP Reports                       |       |              |            |    |            |                 |         |                    |        |          |
| 1                                         | ✓ <   |              |            |    |            |                 |         |                    |        | >        |
|                                           |       |              |            |    |            |                 |         |                    |        | _        |
| Ready                                     |       |              |            |    |            |                 |         |                    |        | 1        |

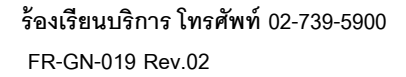

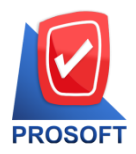

3) (3)

Menu SO Setup 🚳 Menu Tax Setup Menu TA Setup
Menu TM Analysis Reports
Menu TM Calendars 💑 Menu TM Data Entry

### บริษัท โปรซอฟท์ คอมเทค จำกัด

633 ถนนรามคำแหง แขวงหัวหมาก เขตบางกะปิ กรุงเทพฯ 10240

โทรศัพท์: 0-2739-5900 Email : <u>sale@prosoft.co.th</u> , Website : www.prosoft.co.th

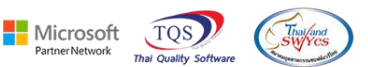

3. เลือกระบบเป็น Menu SO Report เลือกกลุ่ม/ผู้ใช้ สามารถกำหนดสิทธิ์สินค้าค้างส่งที่ชื่อ Goods Remaon Send

| Security Administration                |                        |                                  |                    |          |                               |  |  |  |  |  |  |  |
|----------------------------------------|------------------------|----------------------------------|--------------------|----------|-------------------------------|--|--|--|--|--|--|--|
| File Edit View Tools Window Help       |                        |                                  |                    |          |                               |  |  |  |  |  |  |  |
| ] 👷 📾 🏭 🛍 🖌   🂵   🔚 🖨 🕤                | 👗 🖻 💼 🗠 🦛              | 斎 <b>早</b>                       |                    |          |                               |  |  |  |  |  |  |  |
| User/Object Management                 |                        |                                  |                    |          |                               |  |  |  |  |  |  |  |
| <b>4</b> ;;;                           |                        | Display I                        | Controls           |          |                               |  |  |  |  |  |  |  |
| ระบบ 🌒 <all> 💌</all>                   | ผู้ใช้/กลุ่ม 👮 ee : ee | C Acti                           | ive Only 💿 All 📃   |          |                               |  |  |  |  |  |  |  |
| Control                                | Description            | Descriptioneng                   | Maincontrol Status | Туре     | Control                       |  |  |  |  |  |  |  |
| 🚳 Menu MC PO Analysis Reports          | SO Reports             | Estimate                         | Not Set            | menuitem | Estimate                      |  |  |  |  |  |  |  |
| 🚵 Menu MC PO Reports                   | SO Reports             | Inquiry                          | Not Set            | menuitem | Inquiry                       |  |  |  |  |  |  |  |
| 🚳 Menu MC Setup                        | SO Reports             | Sale-Stock                       | Not Set            | menuitem | Sale-Stock                    |  |  |  |  |  |  |  |
| Menu MC SD Analysis Benorts            | SO Reports             | Sale-Stock(Desc.)                | Not Set            | menuitem | Sale-Stock(รายละเอียด)        |  |  |  |  |  |  |  |
| Menu MC SO Benorts                     | SO Reports             | Credit Sale                      | Not Set            | menuitem | ขายเชื่อ                      |  |  |  |  |  |  |  |
| Menu MM Analysis Beports               | SO Reports             | Cash Sale                        | Not Set            | menuitem | ขายสด                         |  |  |  |  |  |  |  |
| Monu MM Colondar                       | SO Reports             | Deposit Movement                 | Not Set            | menuitem | เคลื่อนไหวเงินมัดจำ           |  |  |  |  |  |  |  |
| Menu MM Data Entry                     | SO Reports             | Sales Order                      | Not Set            | menuitem | ใบสังขาย                      |  |  |  |  |  |  |  |
| Menu MM Care                           | SO Reports             | Order Confirm                    | Not Set            | menuitem | ใบสั่งจองสีนค้า               |  |  |  |  |  |  |  |
| Menu MM Forms                          | SO Reports             | Quotation                        | Not Set            | menuitem | ใบเสนอราคา                    |  |  |  |  |  |  |  |
| Menu MM Reports                        | SO Reports             | Non - Approved Quotation         | Not Set            | menuitem | ใบเสนอราคาที่ไม่อนุมัติ       |  |  |  |  |  |  |  |
| i Menu MM Setup                        | SO Reports             | Wait Approved Quotation          | Not Set            | menuitem | ใบเสนอราคาที่ยังไม่อนุมัติ    |  |  |  |  |  |  |  |
| 🍪 Menu PC Data Entry                   | SO Reports             | Approved Quotation               | Not Set            | menuitem | ใบเสนอราคาที่อนุมัติ          |  |  |  |  |  |  |  |
| 🚳 Menu PC Forms                        | SO Reports             | Debit Note                       | Not Set            | menuitem | เพิ่มหนึ่                     |  |  |  |  |  |  |  |
| 🚳 Menu PC Reports                      | SO Reports             | Remain Deposit                   | Not Set            | menuitem | มัดจำคงเหลือ                  |  |  |  |  |  |  |  |
| 🚳 Menu PC Setup                        | SO Reports             | Cancel Invoice                   | Not Set            | menuitem | ยกเลิกใบกำกับภาษี             |  |  |  |  |  |  |  |
| 🚳 Menu PO Analysis Reports             | SO Reports             | Credit Note                      | Not Set            | menuitem | รับคืน,ลดหนี้ลูกหนี้          |  |  |  |  |  |  |  |
| 🚳 Menu PO Calendar                     | SO Reports             | Credit Note (cash)               | Not Set            | menuitem | รับคืน,ลดหนี้ลูกหนี้ (เงินสด) |  |  |  |  |  |  |  |
| 🚳 Menu PO Data Entry                   | SO Reports             | Receive Deposit                  | Not Set            | menuitem | รับเงินมัดจำ                  |  |  |  |  |  |  |  |
| 🚓 Menu PO Forms                        | SO Reports             | Receive Deposit By Expire Date   | Not Set            | menuitem | รับเงินมัดจำ ByExpire Date    |  |  |  |  |  |  |  |
| Menu PO History, Statistics            | SO Reports             | Receive Deposit Credit           | Not Set            | menuitem | รับเงินมัดจำเครดิต            |  |  |  |  |  |  |  |
| Amenu PO Inquiries                     | SO Reports             | Summary Sales Order Report (Qty) | Not Set            | menuitem | สรุปการสิ่งชายสินค้า(สำนวน)   |  |  |  |  |  |  |  |
| Amenu PD Benorts                       | SO Reports             | Summary Order Report(Qty)        | Not Set            | menuitem | สรุปการสิ่งจองสินค้า(จำนวน)   |  |  |  |  |  |  |  |
| Menu SC Data Entru                     | SO Reports             | Credit Sales Summary             | Not Set            | menuitem | สรุปขายเชื่อ                  |  |  |  |  |  |  |  |
| Monu SC Forms                          | SO Reports             | Cash Sale Summary                | Not Set            | menuitem | สรปขายสด                      |  |  |  |  |  |  |  |
| Monu SC History Statistics & Inquiries | SO Reports             | Goods Remain Send                | Not Set            | menuitem | สินค้าค้างส่ง                 |  |  |  |  |  |  |  |
| Menu SC Penerte                        | SO Reports             | Approve Credit                   | Not Set            | menuitem | <b>อนุมัติวงเงินเครดิต</b>    |  |  |  |  |  |  |  |
| Menu SC Celue                          |                        |                                  |                    |          |                               |  |  |  |  |  |  |  |
| Manu CO Analusia Departe               |                        |                                  |                    |          |                               |  |  |  |  |  |  |  |
| Menu So Analysis Reports               |                        |                                  |                    |          |                               |  |  |  |  |  |  |  |
| Menu So Lalendar                       |                        |                                  |                    |          |                               |  |  |  |  |  |  |  |
| Menu SU Data Entry                     |                        |                                  |                    |          |                               |  |  |  |  |  |  |  |
| Menu SU Forms                          |                        |                                  |                    |          |                               |  |  |  |  |  |  |  |
| Menu SO History, Statistics            |                        |                                  |                    |          |                               |  |  |  |  |  |  |  |